## **Setting up Hampshire Email on an iPad** 1. On the main iPad screen, select "Settings."

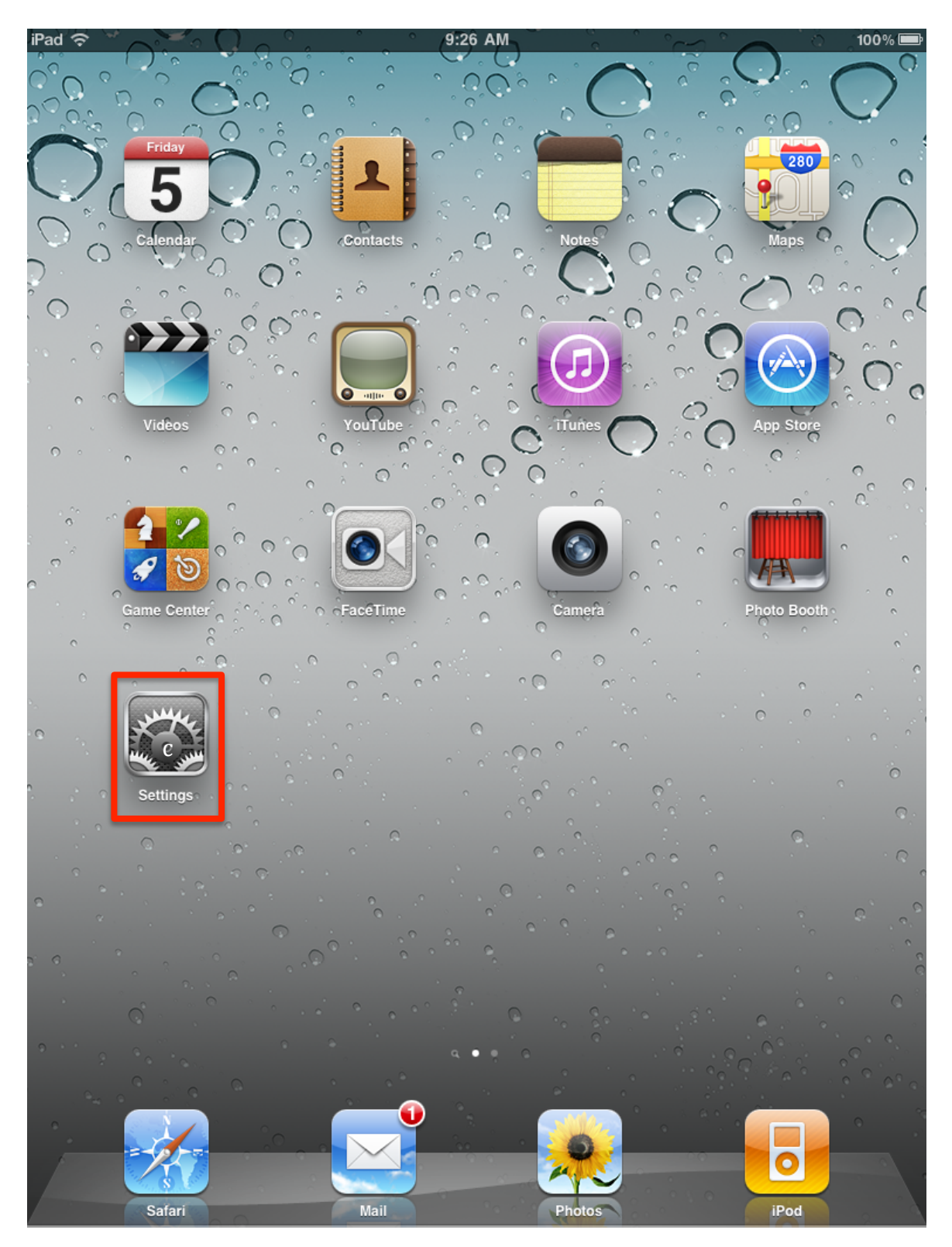

2. In the panel on the left select "Mail, Contacts, Calendars," and then click "Add Account..."

| iPad ᅙ                      | 9:38 AM 20%                   |
|-----------------------------|-------------------------------|
| Settings                    | Mail, Contacts, Calendars     |
| Airplane Mode OFF           | Accounts                      |
| Wi-Fi hampguest             | MobileMe<br>Find My iPad      |
| VPN VPN OFF                 | Add Account >                 |
| Location Services On        |                               |
| 🙀 Brightness & Wallpaper    | Fetch New Data Push >         |
| Picture Frame               | Mail                          |
| Seneral                     | Show 50 Recent Messages >     |
| 🔄 Mail, Contacts, Calendars | Preview 2 Lines >             |
| 🥻 Safari                    | Minimum Font Size Medium >    |
| iPod                        | Show To/Cc Label              |
| 🚰 Video                     | Ask Before Deleting OFF       |
| 🔎 Photos                    | Load Remote Images ON         |
| FaceTime                    | Organize By Thread ON         |
| T Notes                     | Always Bcc Myself             |
| Store                       | Signature Sent from my iPad > |
| Apps<br>Books               |                               |
|                             | Contacts                      |
|                             | Sort Order                    |
| Skype                       | Display Order First, Last >   |
|                             | Calendars                     |
|                             | New Invitation Alerts ON      |
|                             | Time Zone Support New York >  |

3. Select "Add Mail Account."

| iPad 🔶                    | 9:38 AM                 | 20% 🗔 |
|---------------------------|-------------------------|-------|
| Settings                  | Add Account Other       |       |
| Airplane Mode OFF         | Mail                    |       |
| Wi-Fi hampguest           | Add Mail Account        | >     |
| VPN VPN OFF               | Contacts                |       |
| Location Services On      | Add LDAP Account        | >     |
| 🙀 Brightness & Wallpaper  | Add CardDAV Account     | >     |
| Picture Frame             | Calendars               |       |
| General                   | Add CalDAV Account      | >     |
| Mail, Contacts, Calendars | Add Subscribed Calendar | >     |
| Mafari Safari             |                         |       |
| iPod                      |                         |       |
| Wideo Video               |                         |       |
| 횑 Photos                  |                         |       |
| FaceTime                  |                         |       |
| Notes                     |                         |       |
| Store                     |                         |       |
| Apps<br>iBooks            |                         |       |
|                           |                         |       |
| S Skype                   |                         |       |
|                           |                         |       |
|                           |                         |       |
|                           |                         |       |
|                           |                         |       |

- 4. Fill out the fields:
  - "Name" is your name as you like it to appear.
  - "Address" is your email address as you like people to see it. In most cases this means it's your email alias, such as "kmacgregor@hampshire.edu".
  - "Password" is your email (HampNet).
  - "Description" is cosmetic, just a way to identify your account. I set it to "Hampshire."
- 5. Click "Next."

| Ca | ncel        | New Account              | Next |
|----|-------------|--------------------------|------|
|    |             |                          | _    |
|    | Name        | Kate MacGregor           |      |
|    | Address     | kmacgregor@hampshire.edu |      |
|    | Password    | •••••                    |      |
|    | Description | Hampshire                |      |
|    |             |                          |      |
|    |             |                          |      |
|    |             |                          |      |

- 6. Leave your account as "IMAP." The information you just entered is reflected in the top box.
- 7. Fill out the Incoming Mail Server information:
  - "Host Name" is "mail.hampshire.edu".
  - "User Name" is your Hampshire login: initials plus department code; mine is "kmmL0".
  - Enter your HampNet (Intranet, WebMail, etc.) password.
- 8. Fill out the Outgoing Mail Server information:
  - "Host Name" is "smtp.hampshire.edu".
  - "User Name" is your Hampshire login: initials plus department code; mine is "kmmL0".
  - Enter your HampNet (Intranet, WebMail, etc.) password. Despite what it says, this is *not* optional.

| icel        | New Account              | Next |
|-------------|--------------------------|------|
|             |                          |      |
| Name        | Kate MacGregor           |      |
| Address     | kmacgregor@hampshire.edu |      |
| Description | Hampshire                |      |
| Incoming M  | ail Server               |      |
| Host Name   | mail.hampshire.eu        |      |
| User Name   | kmmLO                    |      |
| Password    | •••••                    |      |
| Outgoing M  | ail Server               |      |
| Host Name   | smtp.hampshire.edu       |      |
| User Name   | kmmLO                    |      |
| Password    | •••••                    |      |
|             |                          |      |

| 9. Click "Save." |      |      |
|------------------|------|------|
| Cancel           | IMAP | Save |
| Mail             |      | ON   |
| <b>Notes</b>     |      | ON   |
|                  |      |      |
|                  |      |      |

10. That's it—go back out to the main page and select the "Mail" icon, and your Hampshire email should be waiting for you.